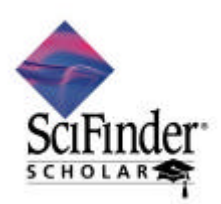

2005 年 2 月 (社)化学情報協会 情報事業部

## SciFinder Scholar 2004 のセットアップ (Windows 利用者編)

SciFinder Scholar を利用するに当たり,以下の手順に沿ってセットアップを行う必要があります. 不明な点がございましたらご遠慮なく(社)化学情報協会までお問い合わせください.

#### 作業手順

- 1. 学内サーバからSciFinder Scholar ソフトウェアをダウンロード
- 2.ダウンロードしたソフトウェアのインストール
- 3. パスワードファイルの入手

# ハードウェア・ソフトウエア条件

| メモリ (RAM) | 最低 32 MB.64 MB 以上推奨.                                |
|-----------|-----------------------------------------------------|
|           | Windows 2000/XP では,最低 64 MB                         |
| モニタ       | SVGA カラーモニター                                        |
| CPU       | Pentium プロセッサ                                       |
| OS        | Windows 95/98/Me/2000/XP                            |
|           | Windows NT 4.0                                      |
| 必要な HD 容量 | 最低 30 MB.50 MB 以上推奨.                                |
| Web ブラウザ  | Netscape Communicator または Navigator 4.x 以上          |
|           | Microsoft Internet Explorer 4.x 以上                  |
|           | ツールバー利用の場合 Microsoft Internet Explorer (5.01 以降)が必要 |

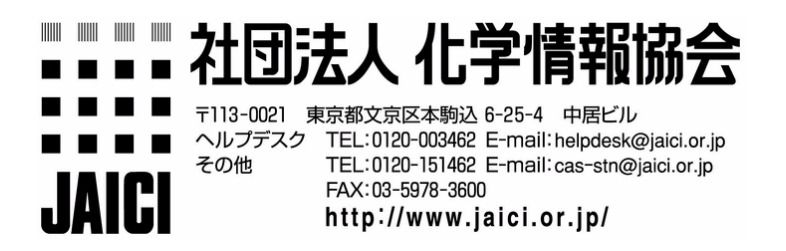

# 1. ソフトウェアのダウンロード

Windows版のソフトウェア (SFS2004-2.exe)を学内のサーバからダウンロードします.ダウンロードサイトについては,学内の管理者にお問い合わせください.

# 2. SciFinder Scholar ソフトウェアのインストール

インストール開始前にすべての Windows アプリケーションを終了してください.

ダウンロードした SFS2004-2.exe をダブルクリックすると , SciFinder Scholar Installer が 起動しますので , Setup をクリックします .

| SciFinder Scholar Installer                                             | ×      |  |
|-------------------------------------------------------------------------|--------|--|
| Thank you for installing SciFinder Scholar!                             | Setup  |  |
| Press the "Setup" button to proceed with the installation.              | Cancel |  |
|                                                                         | About  |  |
| WinZip® Self-Extractor © Nico Mak Computing, Inc. http://www.winzip.com |        |  |

SciFinder Scholar Setup ダイアログボックスが表示されますので Next をクリックします.

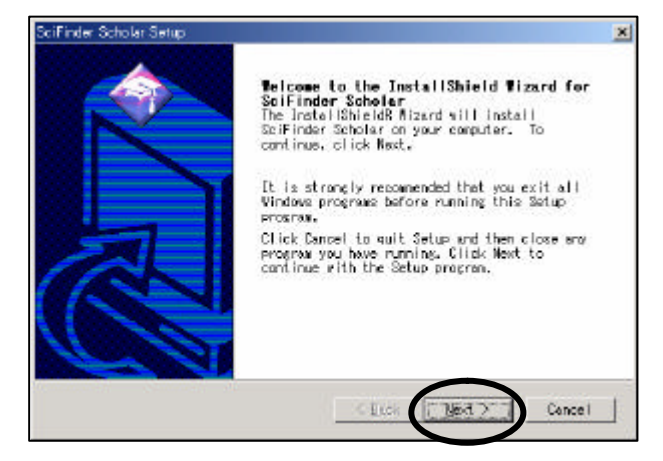

インストール先のフォルダを指定し、Next をクリックします.デフォールトのフォルダ名は c:¥SFSCHLR です.

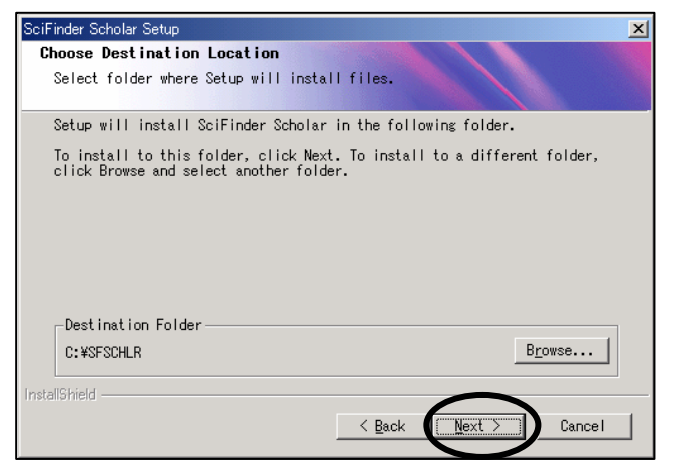

以前のバージョンの SciFinder Scholar がインストールされている場合,上書きするかを確認 するダイアログボックスが表示されますので,ここでは【はい」を選択します.

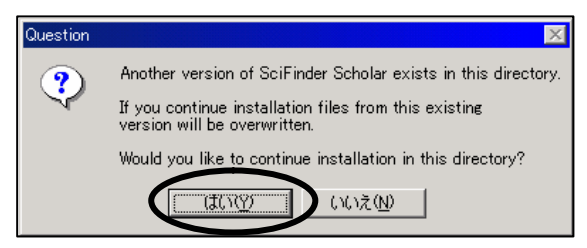

インストールの種類として Typical を選択し, Next をクリックします.

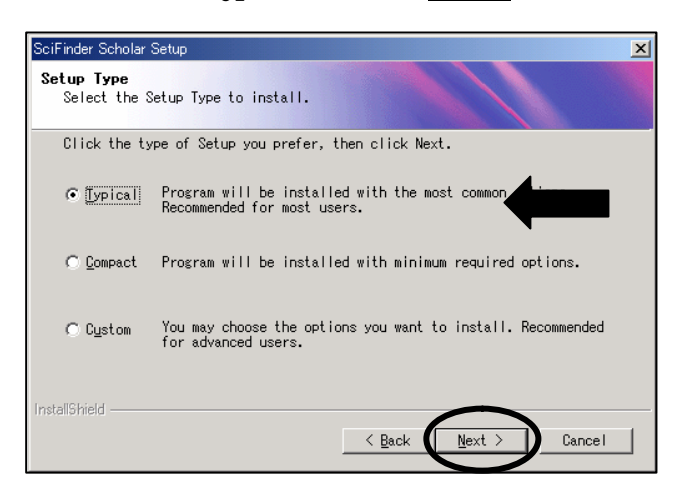

以下のダイアログボックスが表示されます.ここでは「いえ」を選択します.

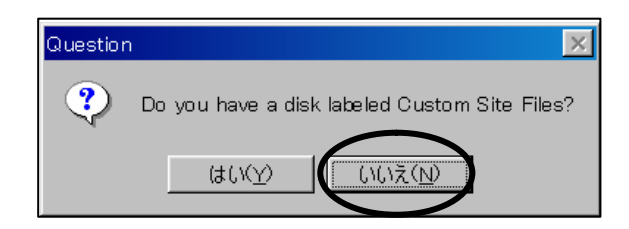

プログラムフォルダ名を指定し, Next をクリックします. デフォールトは SciFinder Scholar 2004.2 Edition です.

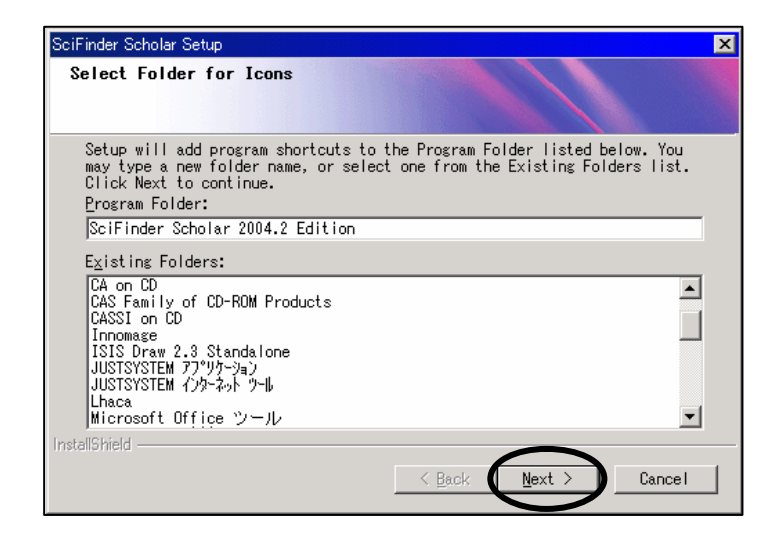

以下のダイアログボックスが表示されます. ツールバーはこのバージョンから追加されたばか りの機能で,インストールをお勧めしていませんので,しいえ をクリックしてください. (インストールしても悪影響はありませんし,ツールバーのみアンインストールも可能です)

| Question | ×                                                     |
|----------|-------------------------------------------------------|
| ?        | Do you want to install SciFinder Scholar Toolbar now? |
|          |                                                       |

以下のウィンドウが現われたら, Finish をクリックしてインストールを終了します.

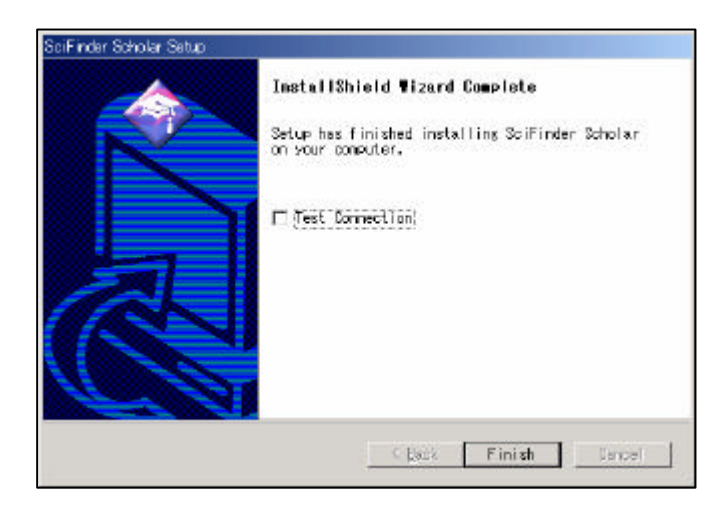

## 3. パスワードファイルの入手

管理者から site.prf というファイルを入手します.このとき, <u>Windows 版と Macintosh 版を取</u> <u>り違えないよう</u>, お気をつけください.

site.prf ファイルをPC の SciFinder Scholar のフォルダ (通常 c:\$sfschlr) に移動します. このとき, <u>site.prf をダブルクリックしない</u>に定意ください.

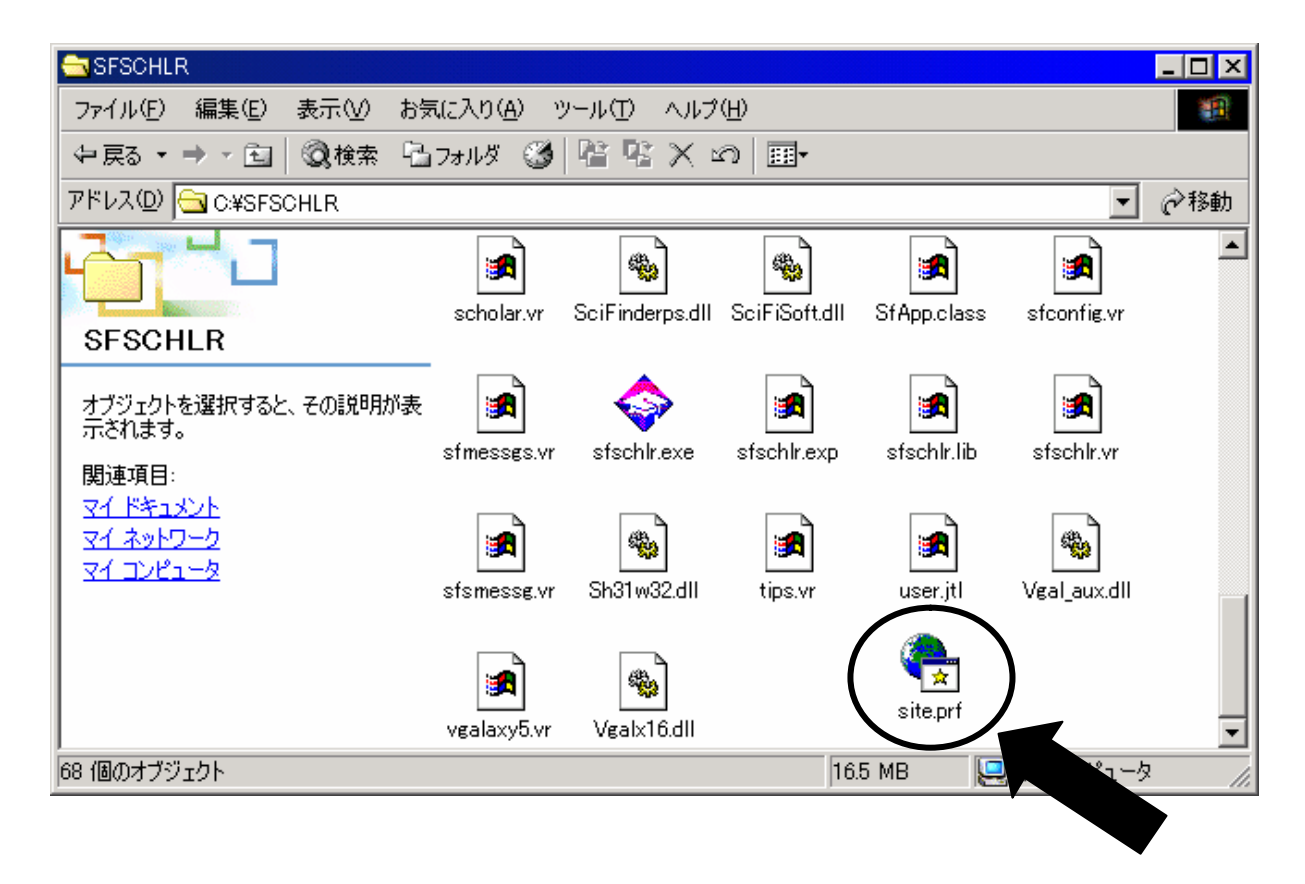

以上でインストールは終了です.